# GYSE-P および MELSEC QJ71PB92V のコンフィギュレーション解説

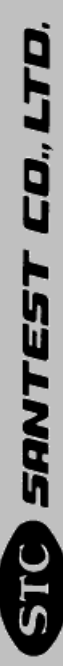

# 目次

| 1.         | 使用 | 準備                   | 3          |
|------------|----|----------------------|------------|
| 1          | 1  |                      | ი          |
| 1          | .1 |                      | 3          |
| 1          | .2 | 使用機器                 | 3          |
| 1          | .3 | ユニットの接続              | . 3        |
| <b>2</b> . | 通信 | の準備と確認               | 4          |
| 2          | .1 | ネットワーク設定とセンサ動作設定     | . 4        |
| 2          | .2 | モジュールへの送信1           | 11         |
| 2          | .3 | PROFIBUSの起動テスト1      | 13         |
| 2          | .4 | スレーブアドレスの設定1         | 15         |
| 2          | .5 | 実際のネットワークシステムの構築1    | 16         |
| 3.         | 実際 | のシステムの作成へ1           | L <b>7</b> |
| 3          | .1 | 格納アドレスとサイズの確認1       | ι7         |
| 3          | .2 | GX DEVELOPPERから制御する1 | 18         |

## 1. 使用準備

1.1 はじめに

本資料は、サンテストの磁歪変位センサ GYSE-P を三菱電機㈱殿 MELSEC QJ71PV92V に接続 し、CPU バッファメモリヘセンサ位置データを取り込むまでの過程を解説したものです。 本書の解説範囲は、

GX Configurator-DP を利用して

- GYSE-Pのアドレス(FDL Address)を設定する。
- GYSE-P のコンフィグレーションデータをセットする。
- PROFIBUS をスタートして、正しくデータが得られていることを確認する。

GX Developper を利用して

PROFIBUSをQ CPU から起動し、バッファメモリにデータが得られていることを確認する。

までです。その他の機能につきましては、ユーザーズマニュアルをご覧ください。 なお、弊社では MELSEC Q CPU およびその他ユニットの正しい使用方法については責を負い かねますので、ユーザー様の責任の下で本資料をご参考としていただきますよう、よろし くお願いいたします。また、PROF IBUS についての一般的な技術情報は弊社ではお答えしか ねますので、日本プロフィバス協会の HP にあります技術情報をご覧下さい。

#### 1.2 使用機器

サンテスト GYSE-P 磁歪変位センサ

三菱電機(株)殿 MELSEC QOOJCPU CPU ユニット(\*)

同 MELSEC QJ71PB92V PROFIBUS-DP マスタユニット

同 MELSOFT GX Configurator-DP Version7 コンフィギュレーションソフト (\*)QJ71PB92V と組み合わせ可能な CPU ユニットなら可。詳しくは QJ71PB92V のユーザーズ マニュアルをご覧ください。

#### 1.3 ユニットの接続

QJ71PB92V をベースユニットに装着し、32 点インテリユニットとして I/O 割付を行い CPU に認識させてください

また、GX-Configurator-DP を設定を行う PC にインストールしてください。

1 つのQJ71PB92Vに複数のGYSE-Pを接続する場合、予めセンサにスレーブアドレスを割り振 る必要がありますので、まだ全部のセンサをつながないでください。(2.4項参照)

# 2. 通信の準備と確認

### 2.1 ネットワーク設定とセンサ動作設定

GX Configurator-DP を起動して *Project→New* をクリックします。

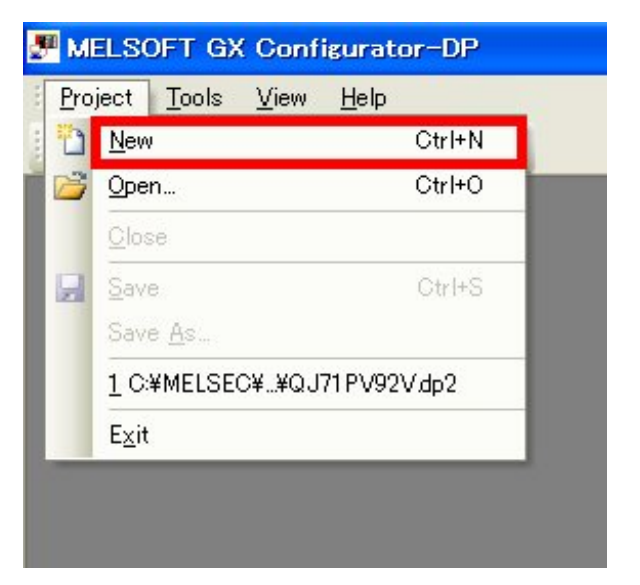

MELSEC Module Typeに QJ71PB92Vを選択します。

| OPU Series         |          | C Qn <u>A</u> /A | C EX | -             |
|--------------------|----------|------------------|------|---------------|
| MELSEC Module Type | QJ71PB92 | V                | -    | Read from PLC |
| Project Properties |          |                  |      |               |
| -PLU Project       |          |                  |      | Browse        |
| 1                  |          |                  |      |               |
| -Comment           |          |                  |      |               |
|                    |          |                  |      |               |
|                    |          |                  |      |               |
|                    |          |                  |      |               |
| 1                  |          |                  |      |               |
|                    |          |                  |      |               |

Baudrate およびマスタアドレス、I/O アドレスを設定します。

"FDL address" がマスタのアドレスです。通常は2を設定してください。

*"Starting I/O number"*は、お使いのシーケンサでのQJ71PB92VのユニットI/Oアドレスを入力してください。

ر جام ر

| Baudrate     1.5 Mbps     Bug Parameters       FDL address     2     [0 - 125]       Starting [/O number     080     [0x0 - 0xFE0]       Error action flag     Goto 'Clear' State       Vin. slave interval     ✓ Calculate time     61     [1 - 65535]     * 100 µs       ✓ Use 'Min. slave interval' for 'Target Token Rotation Time (T_tr')       Polling timeout     5     [1 - 65535]     * 10 ms       ✓ Slave watchdog     ✓ Dalculate time     4     [1 - 65025]     * 10 ms       Estimated bus cycle time     6.045     ms     * 10 ms                                                                                                    | lame                                                | PROFIBU           | IS Master            |
|----------------------------------------------------------------------------------------------------|-----------------------------------------------------|-------------------|----------------------|
| EDL address       2       [0 - 125]         Starting [/O number       080       [0×0 - 0×FE0]         Error action flag       Goto 'Clear' State         vlin. slave interval       ✓ Calculate time       61       [1 - 65535] * 100 µs         ✓ Use 'Min. slave interval' for 'Target Token Rotation Time (T_tr')       Eolling timeout       5       [1 - 65535] * 1 ms         ✓ Slave watchdog       ✓ Calculate time       4       [1 - 65025] * 10 ms         ✓ Slave watchdog       ✓ Qalculate time       4       [1 - 65025] * 10 ms         ✓ Slave matchdog for time sync.       0       [0 - 65535] * 10 ms                                                                                                    | 3a <u>u</u> drate                                   | 1.5 Mbps          | Bus Parameters       |
| Starting I/O number     080     [0x0 - 0xFE0]       irror action flag     Goto 'Clear' State       (In. slave interval     ✓ Calculate time     61     [1 - 65535] * 100 µs       ✓ Use 'Min.slave interval' for 'Target Token Rotation Time (T_tr')     Polling timeout     5     [1 - 65535] * 1 ms       ✓ Slave watchdog     ✓ Calculate time     4     [1 - 65025] * 10 ms       ✓ Slave watchdog     ✓ Calculate time     4     [1 - 65025] * 10 ms       ✓ stimated bus cycle time     6.045     ms                                                                                                    | DL address                                          | 2                 | [0 - 125]            |
| irror action flag       □ @oto 'Clear' State         din. slave interval       ✓ Calculate time       61       [1 - 65535] * 100 μs         ✓ Use 'Min. slave interval' for 'Tarset Token Rotation Time (T_tr')       [1 - 65535] * 1 ms         Polling timeout       5       [1 - 65535] * 10 ms         ✓ Slave watchdog       ✓ Oalculate time       4       [1 - 65025] * 10 ms         ✓ Slave watchdog       ✓ Oalculate time       6.045       ms         /atchdog for time sync.       0       [0 - 65535] * 10 ms                                                                                                    | Starting [/O number                                 | 080               | [0x0 - 0xFE0]        |
| din. slave interval       ▼ Calculate time       61       [1 - 65535]       * 100 μs         ✓ Use 'Min. slave interval' for 'Target Token Rotation Time (T_tr')       20       [1 - 65535]       * 1 ms         ✓ Slave watchdog       ▼ Oalculate time       4       [1 - 65025]       * 10 ms         ✓ Slave watchdog       ▼ Oalculate time       4       [1 - 65025]       * 10 ms         ✓ stimated bus cycle time       6.045       ms       10 ms         atchdog for time sync.       0       [0 - 65535]       * 10 ms                                                                                                    | rror action flag                                    | 🔽 <u>G</u> oto 'C | llear' State         |
| V Use 'Min. slave interval' for 'Target Token Rotation Time (T_tr')         Polling time out       5       [1 - 65535] * 1 ms         Polling time watchdog       Image: Open content of time (T_tr')       [1 - 65025] * 10 ms         Istimated bus cycle time       6.045       ms         Matchdog for time sync.       0       [0 - 65535] * 10 ms                                                                                                    | lin.slave interval 🔽 Calculate time                 | 61                | [1 - 65535] * 100 µs |
| Colling timeout       5       [1 - 65535] * 1 ms         Image: Slave watchdog       Image: Calculate time       4       [1 - 65025] * 10 ms         Istimated bus cycle time       6.045       ms         Image: Image: Image | 💈 Use 'Min. slave interval' for 'Target Token Rotat | tion Time (T_tr)  |                      |
| Slave watchdop <ul> <li>Oalculate time</li> <li>I - 65025] * 10 ms</li> <li>istimated bus cycle time</li> <li>I - 65025] * 10 ms</li> </ul> Iatchdop for time sync.       I - 65535] * 10 ms                                                                                                    | Colling timeout                                     | 5                 | [1 - 65535] * 1 ms   |
| istimated bus cycle time fo.045 ms<br>atchdog for time sync. 0 [0 - 65535] * 10 ms                                                                                                    | 🗸 Slave watchdog 🛛 🔽 Calculate time                 | 4                 | [1 - 65025] * 10 ms  |
| /atchdog for time sync. 0 [0 - 65535] * 10 ms                                                                                                    | stimated bus cycle time                             | 6.045             | ms                   |
|                                                                                                    | atchdog for time sync.                              | 0                 | [0 - 65535] * 10 ms  |
|                                                                                                    |                                                     |                   |                      |

次の画面では、QJ71PB92V と QCPU とのデータの交換場所と交換手段を設定します。 後でも変更できますが、ここでは

"Data Transfer between CPU and master module using.."を "AutoRefresh"

に設定して "Finish" をクリックします。

| Enter ti                                                  | ne device addresses for buffer                                      | ing I/O and dia             | gnostic dal       | ta.   |
|-----------------------------------------------------------|---------------------------------------------------------------------|-----------------------------|-------------------|-------|
| Burrer Devices                                            | fer                                                                 | E djt D                     | levices           | 1     |
|                                                           | Input                                                               | D1000                       | to                | D1000 |
| Block <u>Transfer</u>                                     | <u>ck T</u> ransfer<br>Output                                       | D2000                       | to                | D2000 |
| <u>C</u> omm. Trouble Area                                |                                                                     |                             | to                |       |
| E <u>x</u> td. Comm. Trouble                              | Area                                                                |                             | to                |       |
| Sl <u>a</u> ve Status Area                                |                                                                     |                             | to                |       |
| Data Transfer between I<br>Copy Instructions              | CPU and master module using<br>Auto <u>R</u> efresh                 |                             | Consister         | ю     |
| PLC code options                                          | C User <u>v</u> ariables                                            | •                           | AII D <u>U</u> Ts |       |
| ontents of user library: si<br>lease export the user libr | art of data transfer, global var<br>ary and import it in your PLC p | ables for all DU<br>roject! | Ts                |       |
|                                                           |                                                                     |                             |                   |       |

(GX Configurator – DP を初めてお使いの場合のみ)GYSE–P の GSD ファイルを登録します。 画面左中央の、**"Add GSD File"**をクリックしてください。

GYSE-P 用の GSD ファイル STC\_OCD2.gsd を選択します。(STC\_OCD2.gsd は弊社ホームペー ジなどから入手して下さい)

|     |               |                    |                  |            | ~          |
|-----|---------------|--------------------|------------------|------------|------------|
| - ( | Load GSD-/DDB | -File              |                  |            | ? 🛛 Pontro |
|     | ファイルの場所(1):   | Profibus           |                  | + 🗈 💣 🎟•   | IMI        |
|     | A             | svn                |                  |            | incod      |
|     | 最近使ったファイル     | SIC_UCD2gsd        |                  |            | IC/R       |
| _   | B             |                    |                  |            | iatew      |
|     | デスクトップ        |                    |                  |            | LC         |
|     |               |                    |                  |            | dents      |
|     | 71 ドギュメント     |                    |                  |            |            |
|     | של בייניגר אד |                    |                  |            |            |
|     |               |                    |                  |            |            |
|     | マイ ネットワーク     |                    |                  |            |            |
|     |               |                    | -                |            |            |
|     |               | ファイル名( <u>N</u> ): | STC_0CD2gsd      | - <u>-</u> | 開(())      |
|     |               | ファイルの種類(工):        | GSD Files (*gsd) | <b>.</b>   | キャンセル      |
|     |               |                    |                  |            |            |

| OFIBUS Configurator Tasks                                                                                                    |   | PROFIBUS Network                                      | Global GSD data |  |
|----------------------------------------------------------------------------------------------------|---|-------------------------------------------------------|-----------------|--|
| line Tasks                                                                                                    |   | - 10 no.0x80/FDL3 '0.J71 P892V                        | GSD Database    |  |
| Transfer Selup<br>Download to Module<br>Upload Configuration Image<br>Download Configuration Image                                       |   | FDL25 'Stave_Hz_000' (0)152-P) (I/O alam=4/0 byte(a)) | Correral        |  |
| Versy<br>Start/Stop PROFIBUS<br>Set Slave Address                                                                                        |   |                                                       | Switches        |  |
| up Tasks                                                                                                    | ۲ |                                                       | Valves          |  |
| Naster Settings<br>Change Matern Type.<br>GSD Device Database<br>Project Properties.<br>JO Mappe<br>Devices for Slave-Specific Transfer. |   |                                                       | Controls        |  |
| port Tasks                                                                                                    | ۲ |                                                       | Galemary        |  |
| POU for GX IEC Developer<br>Configuration Image                                                                                          |   |                                                       | PLC Restruction |  |
| port Tasks                                                                                                    | ۲ |                                                       | 2 24            |  |
| Add GSD File<br>Import GSD Database                                                                                                    |   |                                                       |                 |  |
| sumentation                                                                                                    | ۲ |                                                       |                 |  |
| Project Documentation<br>Documentation of U/O-Mapping                                                                                    |   |                                                       |                 |  |
| enostics                                                                                                    | ۲ |                                                       |                 |  |
| Turn on Monitor Mode<br>Slave Status<br>Diagnosis Messages<br>PLC Autoethrah Settings<br>Slave L/O Test                                  |   |                                                       |                 |  |
|                                                                                                    |   |                                                       |                 |  |
|                                                                                                    |   |                                                       |                 |  |

GSD ファイルが読み込まれ、画面右側の"Global GSD Data"に GYSE-P が表示されます。

次に、このデータを使ってネットワークを構築します。GYSE-P を中央のツリーへドラッグ &ドロップします。

| OFIBUS Configurator Tasks                                                                                                    | PROFIBUS Network                     | Project GSD data                        |  |
|----------------------------------------------------------------------------------------------------|--------------------------------------|-----------------------------------------|--|
| Deline Taske<br>Tarsfor Setup.<br>Denkada (Mdule<br>Upload Conferention Base.<br>Denkad Conferention Base.<br>Bany Other PTOTBLG.<br>Set Silver Address.  | Add silvers via Douglandy from GSD d | vice tree                               |  |
| Setup Tasks<br>Master Settings.<br>Change Master Typ<br>g GGD Evice Database<br>Project Properties.<br>P UD Mapor<br>Envices for Stare-Specific Transfer. | ۵                                    | Controls<br>Controls<br>Fonder<br>WC/PD |  |
| Expert Tasks<br>Ge POU for GX IEC Developer<br>Configuration Image                                                                                        | ۲                                    | Gatemay<br>FLC                          |  |
| Import Tasks<br>Add GSD File<br>Import GSD Database                                                                                                    | 0                                    | PA                                      |  |
| Documentation<br>Project Documentation<br>Documentation of I/O-Mapping                                                                                    | ٥                                    |                                         |  |
| Diagnostics<br>Turn on Monitor Node<br>Steve Status<br>Diagnosis Messaers<br>PLC Autoretrienh Settings<br>Steve XIV Test                                  | 0                                    |                                         |  |
|                                                                                                    |                                      |                                         |  |

センサの設定画面が表示されます。

"Name"には任意の名前をつけることができます。

**"FDL Address"**は、センサのアドレスを入力します。GYSE-Pは工場出荷時設定では125 に設定されていますので、125を入力します。他のアドレス設定機でアドレスを変更した 場合には、その番号を入力します(2.4項をご覧下さい)。

| Model                          | GYSE-P                                   | Revision                                                                                                  |  |
|--------------------------------|------------------------------------------|----------------------------------------------------------------------------------------------------|--|
| Vendor                         | SANTEST                                  | 1.00                                                                                                    |  |
| Slave Prop                     | erties                                   |                                                                                                    |  |
| Name                           |                                          | Slave_GYSE-P-700                                                                                          |  |
| FDL Addres                     | 5                                        | 125 [0 - 125]                                                                                             |  |
| <u>m</u> in T <sub>-</sub> sdr |                                          | 11 [1 - 255]                                                                                              |  |
| Group ident                    | fication number                          | Grp 1         Grp 2         Grp 3         Grp 4           Grp 5         Grp 6         Grp 7         Grp 8 |  |
| Slave is                       | active<br>W_toClear<br>D Bytes in Master | □ Sync (Dutput) □ Freeze (Input) □ Initialize slave when failing to respond                               |  |
|                                |                                          |                                                                                                    |  |
|                                |                                          |                                                                                                    |  |

"Next"をクリックすると次の画面に進みます。ここでは、使用するマグネットの数を設定します。実際に使用するマグネットの数を画面の右側ヘドラッグ&ドロップします。 -2ML オプション(高精度仕様)では、可動マグネット+1個のマグネットを設定します。

| Modules installed<br>Ousage 0 /                 | 1 are possible<br>0 byte(s) | Max. Data size<br>Max. I/O sizes | 132 byte(s)<br>128 / 4 | byte(s)  |
|-------------------------------------------------|-----------------------------|----------------------------------|------------------------|----------|
| Slave User Parameters<br>wailable Slave Modules |                             | Project Slave Mod                | Jules                  | × + +    |
| GYSE-P                                          |                             | 1                                | 25: Slave_GYSE-P-700   |          |
| 🧃 1 mag                                         | net                         |                                  | R Add modules via D    | rag&Drop |
| 🧊 🧃 2 mag                                       | nets                        |                                  |                        |          |
| 🔰 3 mag                                         | nets                        |                                  |                        |          |
| 🔰 4 mag                                         | nets                        |                                  |                        |          |
| 🗾 🧃 5 mag                                       | nets                        |                                  |                        |          |
| 🥌 🧃 б тар                                       | nets                        | ~                                |                        |          |

最後に GYSE-P の動作設定を行います。

*"Resolution"* はセンサ分解能(µm)を設定します。

"Error Handling" はセンサ異常時の動作を設定します。

"Measure direction"はデータの増減方向を設定します。

*"Data format"*はデータフォーマットを設定します。MELSEC Q でお使いの場合は

**"L / M / H /HH"**を選択すると、バッファメモリからそのまま 32bit データとして読み 込むことができて便利です。

| Select module:    |            | Edit <u>H</u> e× |
|-------------------|------------|------------------|
| Module Parameters |            |                  |
| Resolution(um)    | 5          |                  |
| Error handling    | zero value |                  |
| Measure direction | Normal     |                  |
|                   |            |                  |
| Data format       |            |                  |

以上で設定内容は終わりです。続いてこのデータをモジュールに送信し、確認を行います。

#### 2.2 モジュールへの送信

お使いの PC と CPU との通信方法を設定します。画面左上の "Transfer Setup" をクリックします。

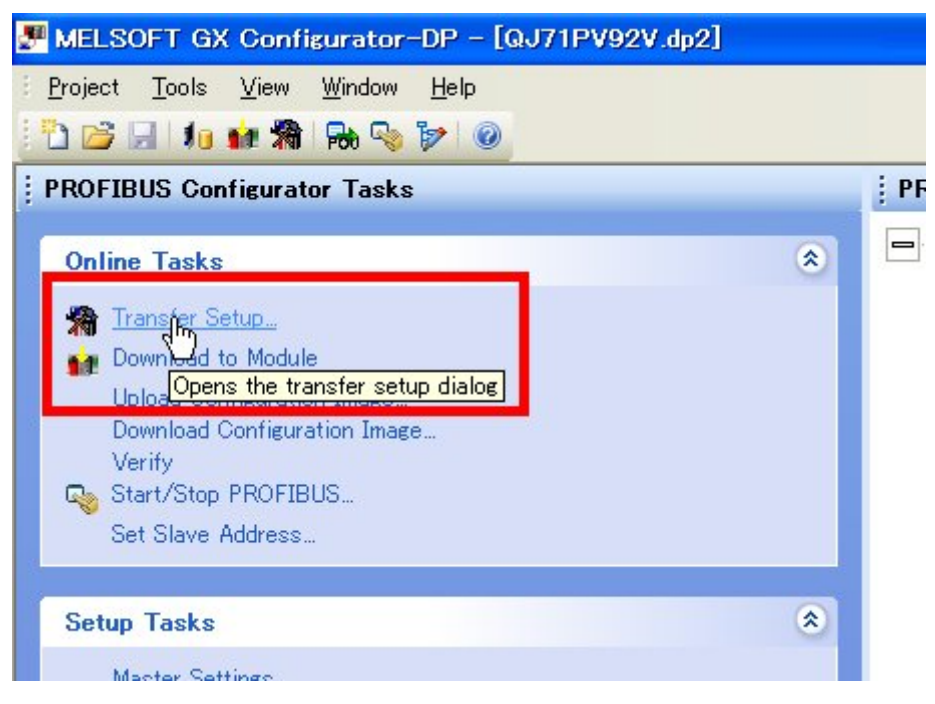

左側の"Configure"をクリックし、CPUの種類および通信方法を設定します。 画面は英語ですが、GX Developper で行うものと同じ画面です。

| Transfer Setu      | o List    |             |
|--------------------|-----------|-------------|
| Transfer Setup Nam | ies       |             |
| DefaultConnection  | -         |             |
| Target PLC         |           | <u>N</u> ew |
| CPU series         | Q         | Configure   |
| CPU type           | Q02(H)    | Delete      |
|                    |           | Apply       |
| -                  |           |             |
|                    | OK Cancel |             |

設定内容をモジュールに送信します。

画面左上の*" Download to Module"*をクリックします。

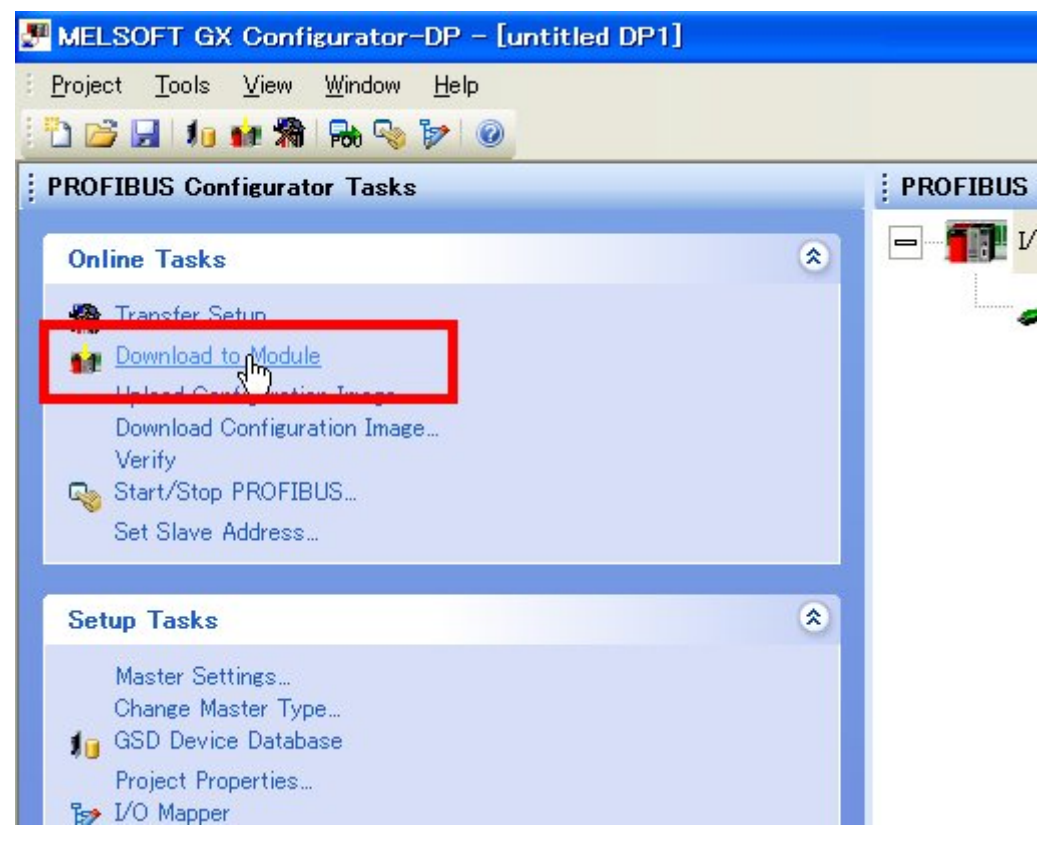

以下のような画面がでてきますが、そのまま OK をクリックすると、データが送信されます。

| - Bounnoad I I                  | ROFIBUS configuration                      |  |
|---------------------------------|--------------------------------------------|--|
| Update Auto                     | prefresh settings                          |  |
| Remove Aut                      | orefresh settings for the same module type |  |
|                                 |                                            |  |
|                                 |                                            |  |
|                                 |                                            |  |
|                                 |                                            |  |
|                                 |                                            |  |
|                                 |                                            |  |
|                                 |                                            |  |
|                                 |                                            |  |
| Select All                      |                                            |  |
| <sup>7</sup> <u>S</u> elect All |                                            |  |

次に PROFIBUS を起動します。

## 2.3 PROFIBUSの起動テスト

センサの電源を投入してください。正しく電源が投入されれば、センサヘッドの LED が点 滅します。

画面左上の "Start/Stop PROFIBUS"をクリックします。

設定データおよび配線に異常がなければ、センサヘッド LED が点灯状態になります。

| MELPOLI OV ODUBRIGIOL-DL - IGOLILABKA ODS                                                                                                    |      |
|----------------------------------------------------------------------------------------------------|------|
| <u>Project T</u> ools <u>V</u> iew <u>W</u> indow <u>H</u> elp                                                                                           |      |
| 1 🗁 🛃 🛛 🌆 🦬 🐘 🗞 🏷 🞯                                                                                                    |      |
| PROFIBUS Configurator Tasks                                                                                                    | i PF |
| Online Tasks                                                                                                    |      |
| <ul> <li>Transfer Setup</li> <li>Download to Module</li> <li>Upload Configuration Image</li> <li>Download Configuration Image</li> <li>Vorify</li> </ul> |      |
| Set SIA Address<br>Set SIA Starts or stops the data transfer                                                                                             |      |
| Setup Tasks                                                                                                    | ۲    |

通信状態を見てみましょう。画面左下の"Slave Status"をクリックします。

| OFIBUS Configurator Tasks                                                                                                    | PROFIBUS Network                                                                          | Global GSD data                                                                                                    |  |
|----------------------------------------------------------------------------------------------------|-------------------------------------------------------------------------------------------|----------------------------------------------------------------------------------------------------|--|
| Defen Tasks<br>Torets State<br>Donies Iv Mohie<br>Spinol Conferencies Insee.<br>Donies Conferencies Insee.<br>Verly<br>Ser UTS FROETUNE.<br>Set Task Advance.                                                                                                    | <ul> <li>         ID to addition FEQ.2 To JUTH         FOL 172 To any Aug     </li> </ul> | MOV<br>III (D)(2-9) [D ( see-4/B (see/4/B)<br>III (D)(2-9) [D ( see-4/B (see/4/B))<br>III (D)(2-9) [D ( see-4/B (see/4/B))<br>III (D)(2-9) [D ( see-4/B (see/4/B))]<br>III (D)(2-9) [D ( see-4/B (see/4/B))]<br>III (D)(2-9) [D (see/4/B (see/4/B))]<br>III (D)(2-9) [D (s                                                                                                    |  |
| Inter Tasks<br>Native Services<br>Charge Harler Too<br>(2000 Denis Outloon<br>Proper Angerten)<br>(2010 Nation<br>Denis In Start-Taskin Taskin<br>Denis In Start-Taskin Taskin                                                                                                    |                                                                                           | - Dominik<br>- Dominik<br>- Dominik |  |
| Export Taska<br>700 to 00 80 Develope .<br>Configuration Image .                                                                                                    |                                                                                           | S PLC                                                                                                    |  |
| Angert Tasks<br>Add GDD File<br>Jegert GDD Database                                                                                                    | 0                                                                                         |                                                                                                    |  |
| Documentation<br>Project Documentation<br>Documentation of 1/D-Magging                                                                                                    | ٥                                                                                         |                                                                                                    |  |
| Nagrestice<br>Start in Honto Hole<br>Start in Honto Hole<br>Department<br>Department |                                                                                           |                                                                                                    |  |

スレーブ(GYSE-P)との通信状態が表示されます。正しく通信が行われていればセンサア ドレスに対応する番号が緑色に点灯しています。

|                                                                                                    | PROFIBUS Network                       | Global GSD data           | × | Slav   | e Status      |        |     |        |          |     |
|----------------------------------------------------------------------------------------------------|----------------------------------------|---------------------------|---|--------|---------------|--------|-----|--------|----------|-----|
| Online Taska                                                                                                    | P 1/0 m.0x80/FDL2 '0.371P892V'         | - 05D Database            |   | 1      | 11.4          | 113    |     | 11.5   |          | 1.4 |
| G Transfer Setting                                                                                                    | FDL125 "Slave_Nr_000" (GYSE-P) D/O and | 4 Ceneral                 |   |        |               |        | 4 1 | 8 18   |          |     |
| Constant in Malain                                                                                                    |                                        | de Calves                 |   | 2.1    | -             | 11 3   | 1.3 | 4 14   |          | 10  |
|                                                                                                    |                                        | Constant                  |   | 70 7   |               |        | 1.1 | s (1)  |          |     |
|                                                                                                    |                                        | ameres                    |   | 41 4   | 41            | 42 4   | 6 9 | 6 6    | -41      | *   |
|                                                                                                    |                                        | < 00 NO                   |   | 30.0   | 31            | 11 2   | 4.3 | 5 11   |          | 11  |
|                                                                                                    |                                        | - Valves                  |   | 22 8   |               | 51 4   | 6 8 | 4 55   | - 52     | 14  |
| etup Taska                                                                                                    |                                        | Controls                  |   | 38 37  |               |        | 4 3 | 1 21   |          | 24  |
| Masher Settings.                                                                                                    |                                        | a int                     |   | 11     | 1             |        |     | 5      |          |     |
|                                                                                                    |                                        | Contraction of the second |   | 30 3   |               |        | 12  |        |          |     |
|                                                                                                    |                                        |                           |   | 100 10 |               |        |     | R. 118 |          | 110 |
| Decision for Direct Space of Theorem.                                                                                                    |                                        | NOTIC                     |   |        |               |        |     | 1.11   |          |     |
|                                                                                                    |                                        | Gataway                   |   | -      | in the second | 11. 72 |     |        | Courts 1 |     |
| sport Taska                                                                                                    |                                        | 🔹 📁 PLC                   |   | Dave 1 | a dat mass    | -      |     |        | Nov 1    |     |
| POU for GR IEC Developer.                                                                                                    |                                        | ldentayatam               |   | Bare b | e link.       |        |     |        | Me 1     |     |
| Configuration Sease                                                                                                    |                                        |                           |   | Dave h | a no link     |        |     |        | Mar 1    |     |
|                                                                                                    |                                        | PA                        |   |        |               |        |     |        |          |     |
| import Tasks                                                                                                    | 8                                      |                           |   |        | 0.0401.0      |        |     |        |          |     |
| nport Tasks<br>Add GSD File                                                                                                    | ٥                                      | — 📂 PA                    | Ц |        |               |        |     |        | _        | _   |
| nport Tasks<br>Add GSD File<br>Import GSD Database                                                                                                    | •                                      | - 📂 PA                    | Ч |        | 0.0201        |        | _   |        |          | _   |
| ngort Taska<br>Add OSD File<br>Ingort OSD Database                                                                                                    |                                        | 📂 PA                      | L |        | 0.01247       |        | _   |        |          |     |
| ngort Taska<br>Adi 05D File<br>Ingort 05D Datebase<br>Documentation                                                                                                    |                                        | - D 24                    | L |        | 0.0224        |        | _   |        |          |     |
| nport Taska<br>Add 00D Trik<br>Inport 05D Database<br>Documentation<br>Project Documentation<br>Documentation of UD-Hopping                                                                                                    | 0                                      |                           | L |        | 0.02.00       |        |     |        |          |     |
| ngert Taska<br>Add 00D File_<br>Inport 05D Database.<br>becumentation<br>Project Decommission<br>Decommission of JO-Megang<br>Instantion                                                                                                    | 0                                      | 🔁 9A                      |   |        |               |        |     |        |          |     |
| ngort Tasks<br>Add 00D File<br>Heart 050 Database<br>Nocumentation<br>Project Decommittion<br>Decommittion of 500-Mercene<br>Nagnetice                                                                                                    | 0                                      | 📂 PA                      |   |        |               |        |     |        |          |     |
| ngert Tasks<br>Add 005 File<br>herr 0050 Detributes<br>Noteentation<br>Deconnectation (De-Megane<br>Deconnectation (De-Megane<br>Decon                          |                                        | - 📂 7A                    |   |        | 0.02.00       |        |     |        |          |     |
| ngent Tasks<br>Ad 000 File<br>Inger 6000 Denden<br>becamentation<br>Decommitteen at Uni-Hearing<br>Insert North Mode<br>Diser forwa<br>Depression Hearing<br>Decommitteen at the State<br>Depression Hearing<br>Depression Hearing<br>Depression H                                                              |                                        | L 📂 PA                    |   |        | 0.000         |        |     |        |          |     |
| Add SGD File<br>Add SGD File<br>Herer GOD Stellaters<br>Noturemation<br>Princt Downsettion<br>Downsettion<br>Downsettion<br>Downsettion<br>Stellater Holds<br>Stellater Holds<br>Stellater                              | 0                                      | - 📂 PA                    | L |        | 0.000         |        |     |        |          |     |
| Add COD File<br>Add COD File<br>Inper COD Definitions<br>Project Documentation<br>Documentation<br>Project Documentation<br>Documentation<br>Docum |                                        | L 📂 PA                    | L |        | 0.00.00       |        |     |        |          |     |
| New Tasks<br>Ad 000 File<br>Inper 0000 Devices<br>Secondation<br>Project Disconstration<br>Disconstration of UPD-Heppine<br>Secondation of UPD-Heppine<br>Secondation of UPD-Heppine<br>Secondation of UPD-Heppine<br>Secondation of UPD-Heppine<br>Discondation of UPD-Heppine<br>Secondation of UPD-Heppine<br>Secondation of U                                   | 0                                      | L 📂 PA                    | L |        |               |        |     |        |          |     |
| New Tasks<br>Ad 000 File<br>Inport GDD Detellen<br>Securementation<br>Decommentation of MO-Hopping<br>Securementation<br>Decommentation of MO-Hopping<br>Securementation<br>Team of Monter Mode<br>Eliser Bohner<br>MO-Anarchenis Betrage<br>Steve 50 Teat                                                                                                    | 0                                      | - 📂 PA                    | L |        |               |        |     |        |          |     |

次に、マグネット位置データを見てみましょう。画面左下の "Slave I/O Test" をクリックします。Slave I/O Test タブ内の Start Monitor ボタンをクリックするとマグネット位置データが表示されます(画面更新はとても遅いです)。

| Slave I/O                 | Te      | st             |                 |         |         |         |        |        |         |                 |              |          |        |         |         |        |               |
|---------------------------|---------|----------------|-----------------|---------|---------|---------|--------|--------|---------|-----------------|--------------|----------|--------|---------|---------|--------|---------------|
| iļave                     |         | Slav           | e_Nr            | _000    | 1       |         |        |        |         | •               | ( <u>S</u> t | op M     | onito  | n       |         |        |               |
|                           |         | • Ir           | puts            |         | С       | Qut     | puts   |        |         |                 |              | ₩ri      | te     | 1       |         |        |               |
| alue format               |         | DIN            | r (32           | bit d   | ecima   | al)     |        |        | _       | •               |              |          |        |         |         |        |               |
|                           |         | -              | huto            | first   | ('Litt  | le En   | dean   | '/Inte | el)     | •               |              |          |        |         |         |        |               |
| yte Order                 |         | Low            | Dyte            |         |         |         |        |        |         |                 |              |          |        |         |         |        |               |
| <u>y</u> te Order<br>Byte | .F      | Low<br>.E      | .D              | .0      | .B      | .A      | 9      | 8      | .7      | 6               | 5            | 4        | З      | .2      | .1      | D      | Value         |
| yte Order<br>Byte<br>6144 | .F<br>0 | Low<br>.E<br>0 | Dyte<br>.D<br>0 | .C<br>1 | .B<br>1 | .A<br>1 | 9<br>1 | 8<br>0 | .7<br>0 | <i>.</i> б<br>1 | 5<br>1       | <u>4</u> | 3<br>1 | .2<br>0 | .1<br>1 | ۵<br>0 | Value<br>7803 |

#### 2.4 スレーブアドレスの設定

センサのアドレス (FDL Address) を設定します。

PROFIBUS では0番から126番までの唯一のアドレスを自由に割り振ることができますが、 0番~1番は通常、診断用機器などのために予約することになっており、また、マスタを2 番とするのが通常ですので、スレーブ(センサ)のアドレスは3番から125番を与えるこ とになります。126番は、新しく接続されるスレーブのために空けておきます。

▲GYSE-Pは、スイッチではなく、通信によってスレーブアドレスを設定しますので、複数のセンサをお使いの場合には実際のシステムに組み込む前にスレーブアドレスを設定しておく必要があります。 なぜなら、GYSE-Pのアドレスは工場出荷時にてすべて 125番に設定されていますので、これらを同時にネットワークにつなぐことができないからです。

以下では PROFIBUS 通信設定が終わっていることを前提とします。 まだGSDファイルのインポートや通信確認ができていない場合は2.1項からの説明に従って 通信確認を行ってください。

PROFIBUS の通信を停止し、中央のツリーにて変更したいスレーブを選択状態にした上、

"Set Slave Address" をクリックします。

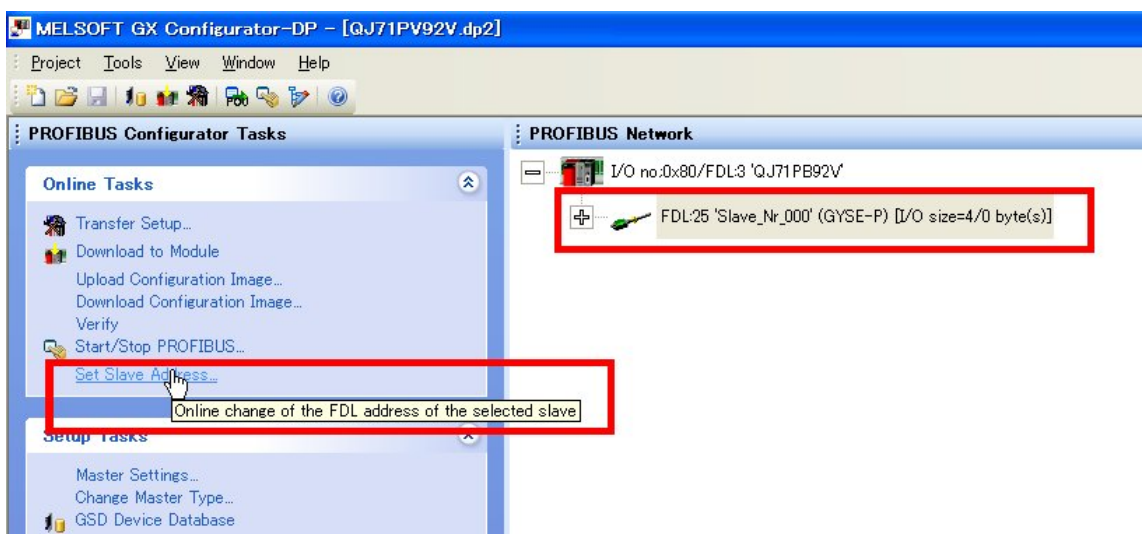

新しいアドレスを入力して、"Set"ボタンをクリックします。新しいスレーブアドレス が設定されます(センサの電源を再起動する必要はありません)。

| Set Slave Address    | : Online |       |
|----------------------|----------|-------|
| <u>O</u> ld address: | 125      | Set   |
| <u>N</u> ew address: | Ī        | ⊆lose |
| Ident-No. (hex)      | 0CD2     |       |
| Messages:            |          |       |
|                      |          | 1     |
|                      |          |       |
| 1                    |          |       |

#### 2.5 実際のネットワークシステムの構築

接続されるすべてのセンサのスレーブアドレスが唯一に設定されたら、実際のネットワークを構築します。

以下は、3本のセンサをネットワークにつなげた例です。作業は、2.1項で行った、GYSE-P アイコンのドラッグ&ドロップを必要な数だけ繰り返します(スレーブアドレスはそれぞ れ異なったものでなくてはなりません)。

アイコンの追加が終わったら、"Download to Module"をクリックして設定をマスタモジ ュールへ送信してください。

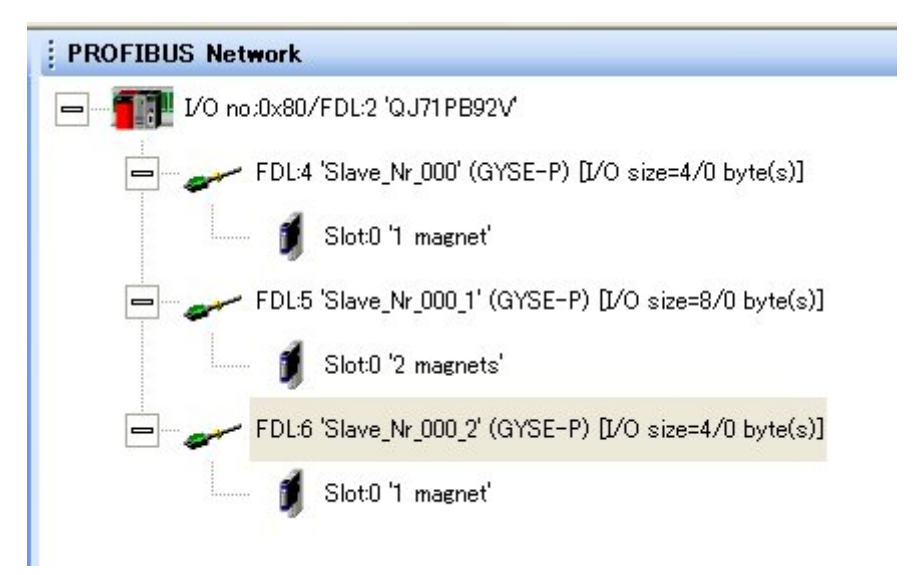

## 3. 実際のシステムの作成へ

ここまでは GX Configurator-DP コンフィギュレータ画面から PROFIBUS の起動/終了およ びデータの確認をおこなってきましたが、ここでは実際のシステムで使うために QCPU から 行う方法を説明します。

センサから QJ71PB92V マスタに送信されてきたデータは、AutoRefresh 機能により自動的 にバッファメモリに格納されるため、CPU からは該当アドレスを読むことができます。 また、PROFIBUS の起動/終了は QJ71PB92V の YO デバイスの ON/OFF で行えますので、QCPU から PROFIBUS を利用するのは非常に簡単です。

#### 3.1 格納アドレスとサイズの確認

センサからのデータの、格納アドレスとそのサイズは、GX Configurator-DP で確認できま す。GX Configurator-DP の画面左下、"*PLC Autorefresh Settings*"をクリックします。

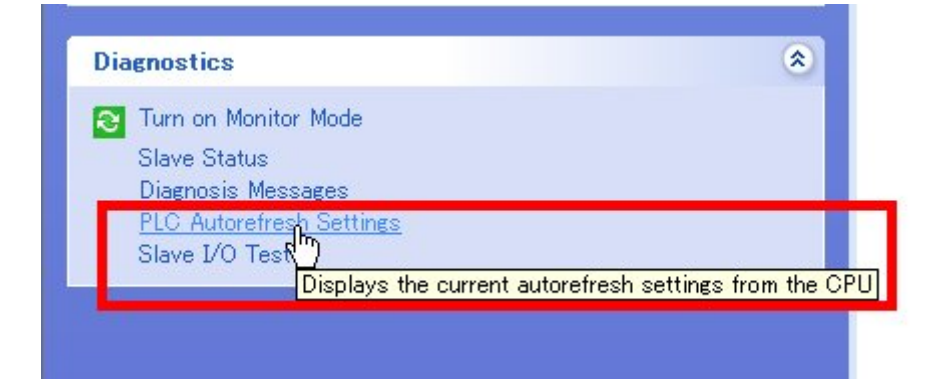

以下のような画面が表示されます。 "Buffer Address" に示されるアドレスに QJ71PB92V から得られたデータが格納されることがわかります(10 進 6144)。

| Start<br>I/O<br>No. | Module<br>Type | Consistency<br>Device | In-<br>/Output | Buffer<br>Address | Buffer<br>Size | Device<br>Address |
|---------------------|----------------|-----------------------|----------------|-------------------|----------------|-------------------|
| 0x80                | QJ71PB92V      | XD                    | input          | 6144              | 8              | D100              |

では、GX Developper を起動して実際に見てみましょう。

## 3.2 GX Developperから制御する

GX Developper を起動して、デバイステストから YO デバイスを強制 ON します。これで PROFIBUS が起動します。(以下の画面では、ユニットアドレスが 80 なので Y80 となって います)

| <u>テ</u> ゙ベイステスト                                                                                      |          |
|----------------------------------------------------------------------------------------------------|----------|
| ビットデバイス<br>デバイス<br>[Y80]                                                                              | <br>閉じる  |
| 登制 ON 登制 OFF 登制ON/OFF反転                                                                               | 実行結果非表示  |
| <u></u>                                                                                               |          |
| <ul> <li>C デハイス U8¥G6144</li> <li>C パッファメモリ 2ニット先頭 80 ▼ (16)進)</li> <li>アドレス 6144 ▼ 10)進 ▼</li> </ul> | Y        |
| 設定する値<br>10進 ▼ 16ビット整数                                                                                | ▼設定      |
| - 7 山がうム指定<br>ラベル参照7 ログラム名                                                                            | -        |
| _実行結果                                                                                                 |          |
| デバイス 設定状態<br>V00 C##ION                                                                               |          |
| Y80 登制OFF                                                                                             | 次検索      |
|                                                                                                    | 再設定      |
|                                                                                                    | <u> </u> |

アドレス 6144 にセンサデータが格納されていることが確認できます。

| ユニット先頭アトルス:                                                                                | 80                                                    | (16)進)                                           | モ」劝形式:                                              | € ビット&ワート                                            | 表示: | C 1 | 6比沙ト整数               | 數値:            | œ | 10進      |                    |
|--------------------------------------------------------------------------------------------|-------------------------------------------------------|--------------------------------------------------|-----------------------------------------------------|------------------------------------------------------|-----|-----|----------------------|----------------|---|----------|--------------------|
| ハッファメモリアト・レス:                                                                              | 6144                                                  | ◉ 10進                                            |                                                     | €ビット多点                                               |     | • 3 | 2E <sup>N</sup> yh整数 |                | C | 16進      |                    |
|                                                                                            |                                                       | C 16i≇                                           |                                                     | ○ 7-卜多点                                              |     | C J | 実数(単精度)              |                |   |          | 平-加盟地台             |
|                                                                                            |                                                       | 10/2                                             |                                                     |                                                      |     | C J | 実数(倍精度)              |                |   | -        |                    |
|                                                                                            |                                                       |                                                  |                                                     | N                                                    |     | C A | ASCI文字               |                |   | _        | 七二別早止              |
|                                                                                            |                                                       |                                                  |                                                     | - standing                                           |     |     |                      |                |   |          |                    |
| 75.0%                                                                                      | THEDU                                                 | +BA98                                            | +/654+                                              | 3210                                                 |     |     |                      | 2507           |   |          |                    |
| 06145                                                                                      | 0000                                                  | 0000                                             | 0000                                                | 0000                                                 |     |     |                      | 0007           |   |          | わりョン設定             |
| 06146                                                                                      | 0000                                                  | 0000                                             | 0000                                                | 0000                                                 |     |     |                      | 0              |   |          |                    |
| 06147                                                                                      | 0000                                                  | 0000                                             | 0000                                                | 0000                                                 |     |     |                      |                |   |          |                    |
| 06148                                                                                      | 0000                                                  | 0000                                             | 0000                                                | 0000                                                 |     |     |                      | 0              |   | · ·····  |                    |
| 06149                                                                                      | 0000                                                  | 0000                                             | 0000                                                | 0000                                                 |     |     |                      |                |   | <u> </u> | 77/12721           |
| アト <sup>®</sup> レス<br>06144<br>06145<br>06146<br>06147<br>06148<br>06147<br>06148<br>06149 | +FEDC<br>0000<br>0000<br>0000<br>0000<br>0000<br>0000 | +B A 9 B<br>0000<br>0000<br>0000<br>0000<br>0000 | +7654+<br>00000<br>00000<br>00000<br>00000<br>00000 | 3210<br>0000<br>0000<br>0000<br>0000<br>0000<br>0000 |     |     |                      | 6587<br>0<br>0 |   |          | オブション設定<br>デバイステスト |

以上で説明は終わりです。エラーデータの確認などは QJ71PB92V のユーザーズマニュアル をご覧下さい。

本資料に記載された製品は、極めて高度の信頼性を要する用途(医療機器、車両、航空宇宙、 原子力制御など)に対応する仕様にはなっておりません。そのような用途への使用をご検討の場 合は事前に当社営業窓口までご相談ください。

当社は品質、信頼性の向上に努めてまいりますが、一般に電子機器は誤動作あるいは故障す ることがあります。当社製品をご使用いただく場合は、製品の誤動作や故障により、生命、身体、 財産が侵害されることのないように、購入者側の責任において、装置やシステム上での十分な 安全設計を行っていただけるようお願いします。

本製品の保証期間は納入後1年間といたします。万一、保証期間内に本製品に当社側の責に よる故障が発生した場合、ご返却いただいた製品を無償にて修理または代替品をお送りします。 ただし、下記の場合は保証の範囲外とさせていただきます。

- 不適当な条件、環境、取扱い、使用による場合
- 納入品以外の原因による場合
- 当社以外による改造または修理の場合
- 当社出荷当時の技術では予見することが不可能な現象に起因する場合
- 天災、災害などによる場合

また、ここでいう保証は納入された本製品単体の保証に限るもので、本製品の故障により誘発される損害は除外させていただくものとします。

#### GYSE-P および MELSEC QJ71PB92V のコンフィギ

#### ュレーション解説

2010 年 10 月 07 日 第 1 刷発行 発行所: サンテスト株式会社 〒554-8691 大阪市此花区島屋 4-2-51 TEL: 06 (6465) 5561 FAX: 06 (6465) 5921

本書に記載の内容は、改良の為に予告なく変更することがあります。